# **Online Bill Pay Quick Start Guide**

#### **New Users**

New users who wish to register will click the Register button on the right side of the blue box to begin the registration process.

### **Registered Users**

Registered users may login using their username, their registered email address, and password on the left side of the blue box.

| Log In                 | Register                                                                                                    |
|------------------------|----------------------------------------------------------------------------------------------------|
| Username<br>Password   | Registering allows you to access your account<br>information online.<br>• View and pay bill<br>• Manage notifications<br>• View usage history<br>• View billing history<br>• Sign up for eBilling<br>• Sign up for auto payment |
| Forgot Password Log In | Register                                                                                                    |

1. To **register** first time users are required to enter first name, last name, and email address. Close window.

2. **Login** to email to access temporary password link. Once password has been reset. Close window.

3. Access the Log in section on the main screen. Enter username and password.

|                        | * Indicates a required field |
|------------------------|------------------------------|
| *First Name            |                              |
| *Last Name             |                              |
| *Email Address         |                              |
| *Confirm Email Address |                              |
| Mobile Phone Number    |                              |

Your registration was successful. Your temporary password has been sent from DoNotReply@Logicssolutions.com. Once you have received your temporary password return to the Login page to log in. Your username is the email address you used to register.

Return To Login

## Link Bills

At your first login or if you have no linked bills you will need to link a bill to your Online Bill Payment account.

Select Type of Bill

Select the type of bill that you would like to link to your account by selecting the Utility Bill link.

You can link multiple bills and types to your account.

|              | Link Bill |  |
|--------------|-----------|--|
|              |           |  |
| Utility Bill |           |  |

## Utility Bill

When you selected the Utility Bill link it displayed a screen that will look like the following image. Enter your Account Number as they appear on your bill. Then enter an Alias for this bill that will make it easy for you to remember the bill, examples of an alias would be Water or Utilities. Click on the Next button to linking your bill.

| Please verify<br>ink. | v the information below is correct. Pressing Yes will complete the |
|-----------------------|--------------------------------------------------------------------|
| Name                  | DOE, JOHN                                                          |
| Service Add           | ress RALEIGH, NC 27609                                             |

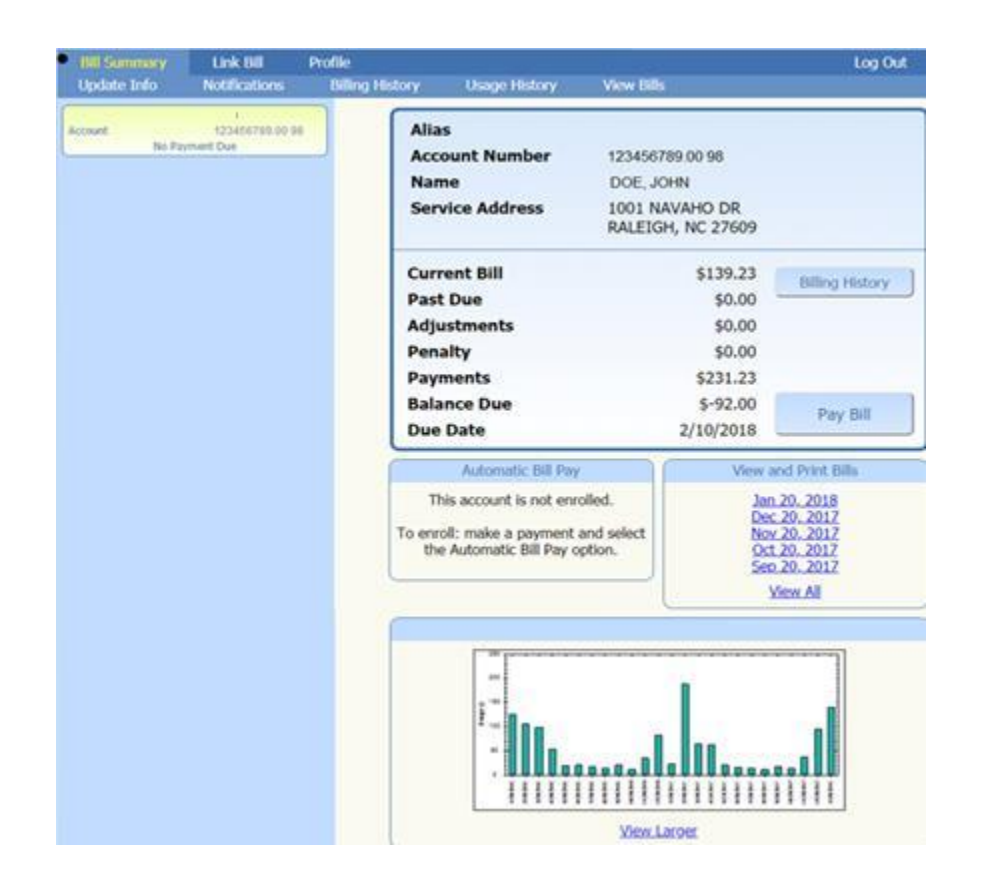

Select Pay Bill, balance due or Other amounts and select payment method.

Click checkout.

| hoose Payment Amo                     | ount                 |
|---------------------------------------|----------------------|
|                                       | \$ 608.51            |
|                                       | <sup>\$</sup> 608.51 |
| \$                                    | 0.00                 |
| hoose Payment Met                     | hod                  |
| · · · · · · · · · · · · · · · · · · · |                      |
|                                       | hoose Payment Amo    |

Verification of payment method.

| Payment Method <u>Change</u><br>Visa                                             | Checkout |
|----------------------------------------------------------------------------------|----------|
| Utility (12248509.00 98)<br>Remove Schedule Setup Automatic Bill Pay (Not Setup) | \$608.51 |
|                                                                                  | ¢600 E4  |

Remove = Remove payment from cart (customer decides not to pay now)

Schedule = Schedule a payment for a future date

Setup automatic bill pay = Gives the customer opportunity to setup while making a payment

Enter Card information to complete transaction.

| Total Amount Due: \$608.51 |                                        |
|----------------------------|----------------------------------------|
| * Required                 |                                        |
| Enter Cree                 | dit Card Information (*Required Field) |
| *Name On Card              |                                        |
| Card Type                  | Visa                                   |
| *Credit Card Number        |                                        |
| *Expiration Date           | 1 🖌 2022 🗸                             |
| *Security Code             |                                        |
| Billing Address            |                                        |
| Billing City               |                                        |
| Billing State              |                                        |
| Billing Zip Code           |                                        |
|                            |                                        |
| Store this credit card fo  | r future navments                      |
| Cond omail received to     |                                        |
| Send email receipt.        |                                        |
| < Back To Cart             | Submit Payment                         |
|                            |                                        |

For your security, this system.